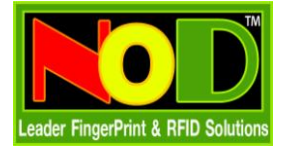

# การ ใช้งานฐานข้อมูลเดียวกัน จากคอมพิวเตอร์หลายเครื่อง

| 🚱 Back 🝷 🌍 🝷 🏂 🔎 Se                                                                                                    | arch 🦻 Folders 🛄 🛛 🔞 Folder Syn                   |
|----------------------------------------------------------------------------------------------------|---------------------------------------------------|
| Address 🛅 C:\Program Files                                                                                                |                                                   |
| System Tasks                                                                                                    | 230 Download Log                                  |
| <ul> <li>Hide the contents of this folder</li> <li>Add or remove programs</li> <li>Search for files or folders</li> </ul> | AmIcoSingLun                                      |
| File and Folder Tasks                                                                                                    | Att2008                                           |
| Rename this folder     Move this folder     Conv this folder                                                              | Explore<br>Search<br>เบิดเป็นสมุดบันทึกใน OneNote |
| Publish this folder to the Web                                                                                            | Sharing and Security                              |
| 😡 Share this folder                                                                                                    | Hand to archive                                   |

- 1. ไปที่ MyComputer และเข้าไปตำแหน่งที่ท่านติดตั้งโปรแกรม หรือ Floder ที่เก็บ File Att2000.mdb
- 2. คลิ๊กเมาส์ขวาตรง Floder ที่เก็บ File Att2000.mdb เลือก Sharing and Srcurity

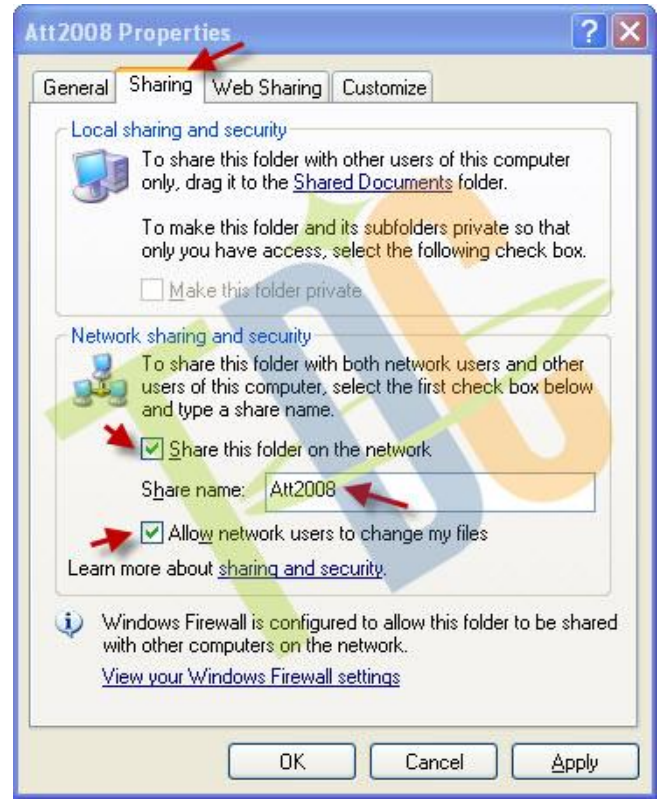

3. เลือกไปที่ Tab Sharing

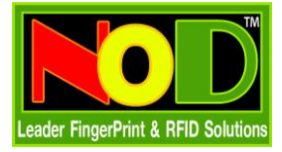

- 4. ทำเครื่องหมายถูกตามรูป และตั้งชื่อ Share Name (ชื่อเดียวกับ Floder Program)
- 5. จากนั้นกดปุ่ม OK

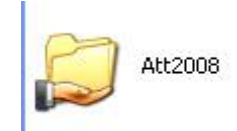

6. ถ้าท่านกำหนดถูกต้องสังเกตที่ Floder จะมีรูปมือแสดงขึ้น

### <u>จากนั้นเปิดโปรแกรม Time2008 อีกครั้ง</u>

 สำหรับคอมพิวเตอร์ที่ติดตั้งโปรแกรม และฐานข้อมูล Att2000.mdb อยู่ที่เครื่องนี้เป็นเครื่องหลัก ไม่ ต้องทำอะไรเพิ่มเติม สามารถใช้งานโปรแกรมได้ทันที

### <u>ตรวจสอบชื่อคอมพิวเตอร์หลัก</u>

 สำหรับคอมพิวเตอร์เครื่องอื่น ๆ เมื่อท่านตรวจสอบว่าสามารถเชื่อมต่อ Lan ระหว่างคอมพิวเตอร์แต่ ละตัวได้แล้ว

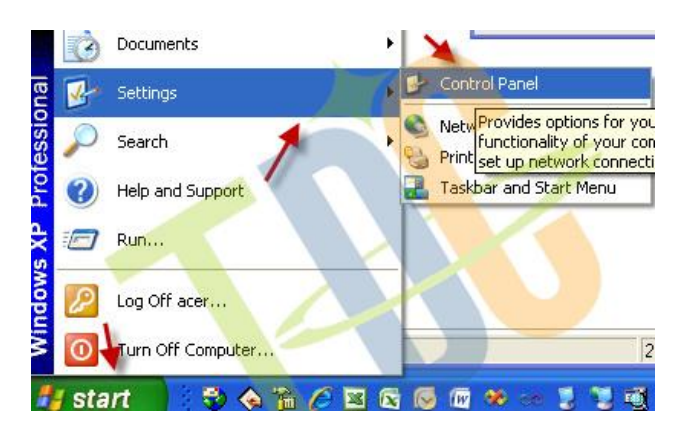

- 1. ท่านต้องรู้จักชื่อคอมพิวเตอร์หลักที่เก็บ File Att2000.mdb
- ไปที่ปุ่ม Start -> Settings->Control Panel

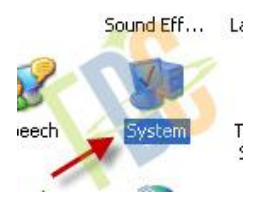

3. เลือกไปที่ System

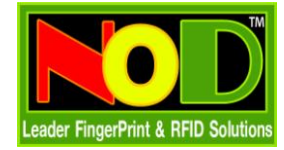

การใช้งานฐานข้อมูลเดียวกัน จากคอมพิวเตอร์หลายเครื่อง

| Systemnes                                  | tore                               | Automatic Updates              |                                            | Remote                       |
|--------------------------------------------|------------------------------------|--------------------------------|--------------------------------------------|------------------------------|
| General                                    | Compu                              | ter Name                       | Hardware                                   | Advanced                     |
| Wind<br>on the<br>Computer <u>d</u> escri  | ows uses t<br>e network<br>iption: | e following inf                | ormation to identify<br>Kitchen Computer'' | your computer<br>or ''Mary's |
| Full computer na                           | ame: a                             | cer-635df8d9                   | 35.                                        |                              |
| Workgroup:                                 | V                                  | VORKGROUP                      |                                            |                              |
| domain and crea<br>ID.<br>To rename this o | ate a local u<br>computer or       | iser account,<br>join a domain | click Network                              | Change                       |
|                                            |                                    |                                | N.                                         |                              |

เลือกที่ ComputerName สังเกตที่บรรทัด Full computer name ให้ผู้ใช้จำชื่อคอมพิวเตอร์บรรทัดนี้
 ไว้ เพราจะใช้ชื่อนี้เป็นชื่ออ้างอิงในการแชร์ข้อมูล

## <u>เริ่มต้นกำหนดการใช้งานฐานข้อมูล Att2000.mdb ร่วมกัน</u>

1. ให้ท่านไปยังคอมพิวเตอร์เครื่องอื่น และเปิดโปรแกรม Time2008 ขึ้นมา

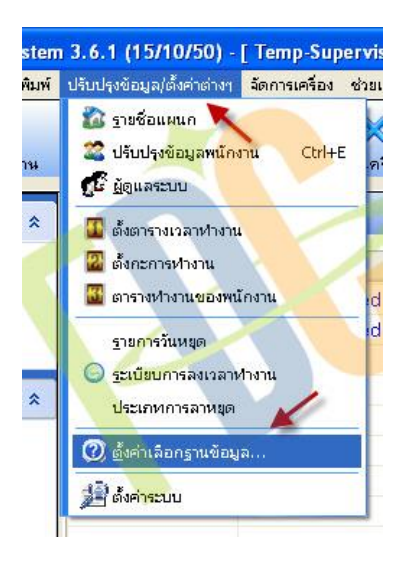

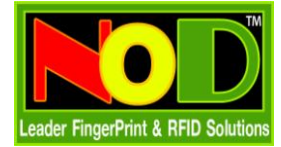

#### การใช้งานฐานข้อมูลเดียวกัน จากคอมพิวเตอร์หลายเครื่อง

เลือกไปที่เมนู ปรับปรุงข้อมูล/ตั้งค่าต่าง ๆ -> ตั้งค่าเลือกฐานข้อมูล

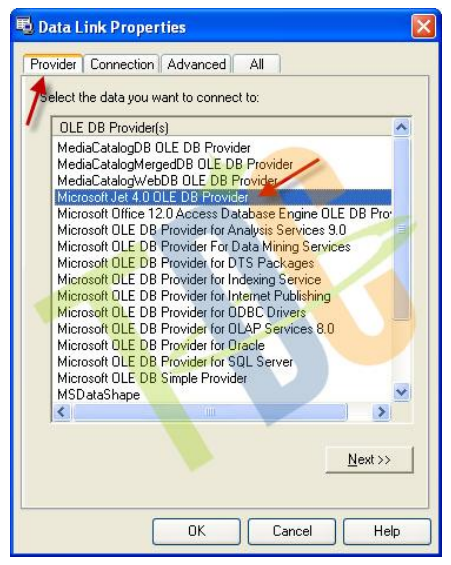

เลือกไปที่ Provider และเลือก Microsoft jet 4.0 OLE DB Provider

| 🖳 Data Link Properties                                                                                                    |   |
|----------------------------------------------------------------------------------------------------|---|
| Provider Connection Advanced All                                                                                                    |   |
| Specify the following to connect to Access data:<br>1. Select or enter a <u>d</u> atabase name:<br>\\acer-635df8d935\Att2008\att2000.mdb |   |
| 2. Enter information to log on to the database:                                                                                          | _ |
| User <u>n</u> ame: Admin                                                                                                    |   |
| Baseword:                                                                                                    |   |
|                                                                                                    |   |
|                                                                                                    |   |

 เลือกไปที่ Connection และให้ท่านพิมพ์ชื่อคอมพิวเตอร์หลัก และชื่อ Floder และ ชื่อ FileAtt2008.mdb (ตามรูป) และกดที่ปุ่ม Test Connection เพื่อทดสอบการเชื่อมต่อ

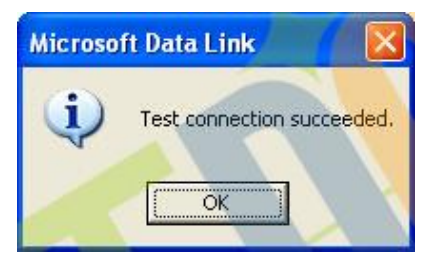

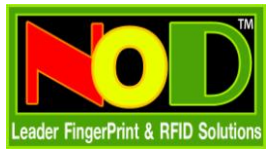

 เมื่อท่านทดสอบการเชื่อมต่อเรียบร้อยแล้ว ก็กดที่ปุ่ม OK และ OK อีกครั้ง และเริ่มต้นใช้งานโปรแกรม Time2008 ได้ทันที